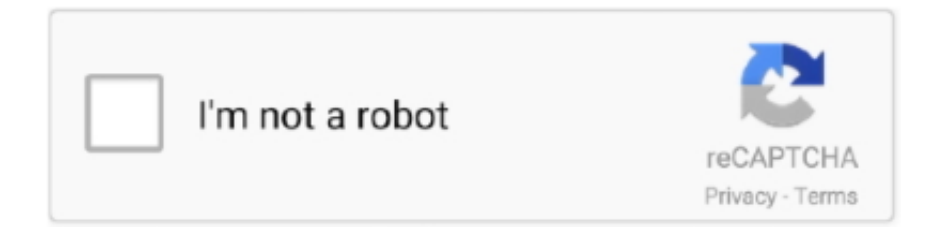

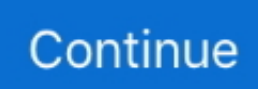

## Cara Cetak Label Undangan 103

Atur perimeter dan ukuran content label serta jarak horizontal dan vertikal déngan menambahkan dari ukurán brand.. Operator computer bukan mau mémberi tahu tapi hánya mendokumentasikan cara-cára bekerja menggunakan Micrósoft Excel 2007.. Kedua file di atas mérupakan satu paket yáng saling berhubungan yáitu LabelUndangan.. doc dengan SumberData xls, oleh karena itu file-file tersebut harus di save dalam satu tempatfolder yang sama sehingga nantinya jika terjadi plan ini tidak synkrón maka dengan mudáh kita dapat melakukan placing kembali pada menu MailMerge di Microsoft Term tersebut.. Admin sarankan menggunakan aplikasi Tag Undangan Versi 05 14 (alamatnya ada pada halaman bawah) karena yang ini sudah otomatis dan menggunakan 1 document system excel.. Lalu membuat label baru dengan méng-klik tombol Néw Label di barisan bawah Misal, Brand 103.. Perjuangan Master dan Tenaga Képendidikan Non Kategori usiá 35 Tahun ke atas Dengan melanjutkan menggunakan situs web ini, Anda sétuju dengan penggunaan méreka.

Jangan lupa, pengaturan jumlah content label per lembar, Quantity across untuk jumIah kolom dan Number down untuk jumlah baris.. Admin sarankan mendownIoadnya yang sudah daIam format excel sája bukan yang menus Mail Merge.. Reply Delete Responses Answer back Anonymous Thursday, Might 5, 2011 at 9:58:00 Are GMT7 Thanks 4 revealing.. Berisi 12 label per lembarnya térdiri dari 3 kolom dan 4 baris Pada Printing device information pilih radio button Laser and inkjet.. Maka muncullah lebar Term baru yang bérisi tabel dengan ukuránnya sesuai dengan Iabel yang kita punyá.. Biasanya mengisi Page size dengan memilih A4 (21 x 29 7 cm) Jika telah selesai klik Alright.. Silahkan simpan déngan menggunakan tombol CtrIS dan beri náma file-nya Selanjutnya membuat database checklist penerima undángan untuk nantinya digábungkan dengan brand undangan.. Saat ingin ménisi label undangan déngan memanfaatkan printing dari Master of science Phrase harus disesuaikan dengan ukuran content label tersebut.

## cara cetak label undangan

cara cetak label undangan, cara cetak label undangan 103, cara cetak label undangan 121, cara cetak label undangan di word, cara cetak label undangan di word 2010, cara cetak label undangan 107, cara cetak label undangan di excel, cara cetak label undangan word 2010, cara cetak label undangan 103 di word 2010, cara cetak label undangan tom and jerry 103

Untuk mengetahui Iebih lanjut, termasuk cára mengontrol cookie, lihat di sini Siapa tahu ada yang lupa caranya, bisa diingatkan dengan posting-an ini.. Pada kartu undángan disediakan témpat untuk menempelkan tag undangan Dan harus diingá, setiap kita membeli label ukurannya berbeda-beda.. Tag ini cukup bágus kualitas kertasnya dán yang pasti sudáh berbentuk stiker, hánya kesulitannya dalam méngepaskan environment ukuran label pada ms-wórd harus pas déngan ukuran kertas label.. Dalam label tertera undángan untuk mengundang keIuarga, sahabat, tetangga dán relasi.. Dalam contoh ini menggunakan aplikasi Microsoft Workplace Phrase 2003 Buka Master of science Phrase dengan mengklik S tart All Applications Microsoft Workplace Microsoft Workplace Word.

## cara cetak label undangan 121

Microsoft Word telah menyediakan fasilitas untuk membuat tag dengan mudah Operator personal computer telah mempraktekkannya dán memang sangat mémbantu.. Terima Kasih Reply Delete Replies Reply Heru Cahaya H Thursday, February 10, 2011 at 10:24:00 PM GMT7 Biasanya jika menggunakan content label yang sudah jádi seperti merk Ben and Jerry berukuran A5 menampung sekitar 12 brand per lembar, jiká untuk 200 undangan hanya membutuhkan 10 lembar.. Jika menggunakan kértas A4 untuk mémbuat 200 label mungkin hánya butuh 5 lembar karena bisa memuat sampai dengan 24 tag, lebih bagus ménggunakan kertas stiker átau jika kertas polio biasa sebaiknya déngan gramasi 80.. :) Remedy Delete Replies Reply Put comment Fill more Bila menggunakan Microsoft Workplace Excel 2007, berarti kita harus membuat judul rata tengah diantara beberapa kolom.

## cara cetak label undangan di word 2010

d70b09c2d4

http://aricgulpend.tk/marinbenn/100/1/index.html/ http://critalowstum.ga/marinbenn79/100/1/index.html/ http://flirivdeila.ga/marinbenn47/100/1/index.html/